## Manually Entering Time as Biweekly Staff (Elapsed timesheet)

| Step | Action                                                                                                |
|------|----------------------------------------------------------------------------------------------------|
| 1.   | From the Employee Self Service in OneUSG Connect, clickithe and Absencetile.                          |
| 2.   | The Time page is displayed.                                                                           |
|      | Click the Weekly Timesheettile.                                                                       |
| 3.   | The Weekly Timesheet is displayed.                                                                    |
|      | Use the appropriate arrows to navigate between pay periods.                                           |
| 4.   | The selected pay period is displayed.                                                                 |
|      | If necessary, use the appropriate arrow in Maleek field to select the correct week in the pay period. |
|      |                                                                                                    |
| 5.   |                                                                                                    |

| Step | Action                                                                                                    |
|------|----------------------------------------------------------------------------------------------------|
| 7.   | Click the arrow to toggle to Week 2 of 2 to enter the hours per day.                                                                                                    |
| 8.   | With all time entered in the appropriate field(s), click <b>Sue</b> bmit button.<br>Note: If you do not click the submit button, your entries on the timesheet will not save. |
| 9.   | Confirmation of submission will display a2.88 re f* 0 g 65.64 683mire f* /                                                                                                    |